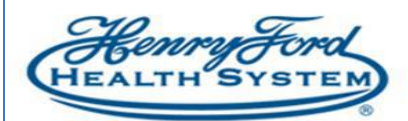

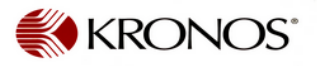

## **Kronos Staffing Widget**

**Purpose**: How to use Kronos Staffing widget tool **Audience:** Kronos Scheduler / Manager

The Staff Management widget gives you quick access to your daily staffing plan so that you can adjustment your schedule when unforeseen events occur, such as an employee calling in sick or an unplanned event requires extra staff (or less staff) during a scheduled period. The Staff Management widget allows you to operate optimally across service line or cost centers with your available staffing resources.

Note: This is a tool to assist in daily operations and does not take the place of the Schedule Manager.

## Areas of Staffing Widget

## Summary View

The Summary View helps you identify at a glance which units and departments you work with have staffing issues. Within the grid in the Summary View, you can sort any of the columns to display the data in a way that is most useful for you. Click a column header to sort the values in ascending order. Click the header again to sort in descending order.

| t ∎       | lanage | the Application                    | Scheduling Mana | iger  | Staffing | Q X Q  | +                   |            |          |                                       |
|-----------|--------|------------------------------------|-----------------|-------|----------|--------|---------------------|------------|----------|---------------------------------------|
| Staffi    | ng     |                                    |                 |       | -        | _      |                     |            |          | □ ‡                                   |
| 3<br>Sele | ct All | 6.<br>✓ 0pen<br>Selected Time Span | 5.<br>Dobs      |       |          |        | Losded: 7:43PM Toda | y <u>1</u> | -HFH ICU | 2. Edit<br>O<br>Refreat<br>Selected 4 |
|           |        | Name 🔺                             | Undercove       | erage | Overco   | verage | Planned             | Scheduled  | Variance | Volume                                |
|           |        | 203441                             | ¥               | 24.1  | ↑        | 1.7    | 45                  | 22.5       |          | 0                                     |
|           |        | 204152                             |                 | 0     | 1        | 3      | 0                   | 3          |          | 0                                     |
|           |        | 204154                             | 4               | 7.2   | 1        | 3.9    | 25.5                | 22.2       |          | 32                                    |
|           |        | 204180                             | 4               | 7.4   | 1        | 3.5    | 12.8                | 8.9        |          | 0                                     |
|           |        | 204182                             | ¥               | 1     | ↑        | 2.1    | 8                   | 9.1        |          | 12                                    |
|           |        | 204184                             | Ť               | 1.6   | 1        | 0.3    | 7.1                 | 5.8        |          | 8                                     |
|           |        | 204189                             |                 | 0     |          | 0      | 0                   | 0          |          | 0                                     |
|           |        | 204260                             | Ť               | 2.6   | 1        | 1.3    | 12.9                | 11.6       |          | 16                                    |
|           |        | 204260B                            | Ť               | 3.5   | 1        | 0.5    | 9.5                 | 6.5        |          | 8                                     |
|           |        | 204265A                            | Ŷ               | 2.8   | ↑        | 0.7    | 10.3                | 8.2        |          | 0                                     |
|           | •      | 204265B                            | Ŷ               | 2.2   | 1        | 1.5    | 9.3                 | 8.6        |          | 0                                     |
|           | •      | 204268                             | ¥               | 6.5   | 1        | 1.1    | 15.9                | 10.5       |          | 20                                    |

1. Select the date you want to view the staffing needs.

2. Select the service line (Cost Centers) that you want to view.

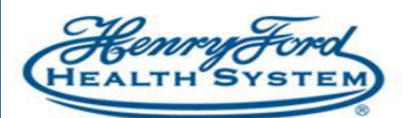

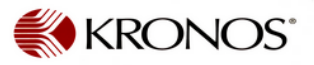

- 3. Check the cost centers you want to view or Select All.
- 4. Select the time Span. (By default, All Day is selected.)
- 5. Select jobs you want to view. (By default All Jobs are selected.)
- 6. Click on **Open Selected**.
- 7. *Daily Staffing* detail will display.

|                              |                        |                      |                  |           |             |                |         |       |                 |         |         |               |     |              | Loaded: 7:43P     | M Toda  | iy      | • =           | -HEH I | CU   |     | • Edit             |
|------------------------------|------------------------|----------------------|------------------|-----------|-------------|----------------|---------|-------|-----------------|---------|---------|---------------|-----|--------------|-------------------|---------|---------|---------------|--------|------|-----|--------------------|
| <b>9</b><br>Quick<br>Actions | Avsilable<br>Employees | <b>↓↓↓</b> ~<br>Sort | 💽 -<br>Time Span | ۳<br>sdoL | Shifts Ca   | ompact<br>View | Summary |       |                 |         |         |               |     |              |                   |         |         |               |        |      |     | <b>O</b><br>Refres |
| 204                          | 152                    |                      |                  |           |             |                | Ň       | 20418 | 4               |         |         |               | Ň   | 204180       |                   |         |         |               | Ň      | 2041 | 54  |                    |
|                              | <b>√</b> 0             | <b>↑</b> 3           | PLN 0            | SCH 3     | VOL 0       |                | -       | ų     | 1.6 10.3        | PLN 7.1 | SCH 5.8 | VOL 8         | -   | <b>↓</b> 7.4 | - ∱3.5 P          | LN 12.8 | SCH 8.9 | VOL 0         | -      |      | 7.2 | 13.9               |
| ŧ.                           |                        | llan, Tanya          |                  | RN        | 7:00PM - 7: | 30             | •       |       | Open Shift      |         | RN      | 7:00PM - 7:30 | • ^ |              | Bayley, Kristen M |         | RN      | Off Request   | ~      |      |     | Open Shift         |
| 7                            | •                      | ırris, Delana        |                  | Sit       | 7:00PM - 11 | 1:3            | •       |       | Open Shift      |         | RN      | 7:00PM - 7:30 | -   |              | Beauchamp, Kath   | erine A | NA      | Off Request   |        |      |     | Open Shift         |
| \$                           |                        | ckson, Karri         |                  | NA        | 7:00AM - 7: | 30             | •       |       | Open Shift      |         | RN      | 7:00PM - 7:30 | -   |              | Belcher, Ashley   |         | RN      | Off Request   |        |      |     | Open Shift         |
| ÷                            |                        | azurek, Mega         |                  | RN        | 7:00AM - 7: | 30             | -       |       | Open Shift      |         | RN      | 7:00AM - 7:30 | -   | +            | Benson, Laure     |         | RN      | 7:00AM · 3:30 | -      |      |     | Open Shift         |
| ŧ                            |                        | p, Marcel I          |                  | RN        | 7:00AM - 7: | 30             | •       |       | Open Shift      |         | RN      | 7:00PM - 7:30 | -   |              | Brantley, Britt   |         | NA      | 11:00PM - 7:3 |        | ÷    |     | Open Shift         |
| \$                           |                        | istma, Brittai       | r                | RN        | 11:00AM - 7 | 7:3            | •       |       | Beaugrand, S    |         | RN      | 7:00PM - 7:30 | -   | \$           | Burnside, Clar    |         | Orient  | 7:00AM - 7:30 | •      |      |     | Dpen Shift         |
| ÷                            |                        | iohatti, Ali         |                  | RN        | 7:00PM - 7: | 30             | -       | #     | Caliguire, Lau  |         | RN      | 11:00AM - 7:3 |     |              | Cohoe, Kather     |         | RN      | 7:00PM - 7:30 | -      |      |     | Open Shift         |
| ŧ                            |                        | rrie, Bradley        |                  | RN        | 7:00PM - 7: | 30             | -       | ÷     | Cooper, Morg    |         | Orient  | 7:00AM - 7:30 | -   |              | Danese, Danie     |         | RN      | 7:00AM - 7:30 |        | ÷    |     | Adamowica          |
| ÷                            |                        | inkson, Chris        | R                | NA        | 7:00PM - 7: | 30             | •       |       | Deluca, Kelli F |         | RN      | 7:00AM - 7:30 | •   | +            | Darwiech, Rac     |         | Orient  | 7:00AM - 5:30 |        | ÷    |     | Adams, Aly         |
| \$                           |                        | ileski, Sean J       |                  | RN        | 7:00AM - 7: | 30 [2]         | +       |       | Ferede, Helen   |         | RN      | 7:00PM - 7:30 | -   |              | Desrosiers, St    |         | RN      | 7:00PM - 7:30 | -      |      |     | Adelowo, O         |
| ŧ                            |                        | vcic, Melanie        |                  | RN        | 7:00PM - 7: | 30             | -       |       | Ferede, Helen   |         | BN      | 7:00PM - 7:30 |     |              | Desrosiers, St    |         | RN      | 7:00PM · 7:30 |        |      |     | Ahmed, Mo          |
|                              |                        |                      |                  |           |             |                |         |       | Ford, Brice     |         | NA      | 7:00PM - 7:30 | -   |              | Elmoussa, Ab      |         | RN      | 7:00PM - 7:30 | -      |      |     | Ammary, B          |

- 8. Select **Available Employees** in the toolbar to display or hide the list of available employees in the *Employee Pool*.
- 9. To fill an open shift with an employee from the *Employee Pool*, select the employee in the pool and drag the employee to the open shift.
- 10. To transfer an employee from one cost center to another cost center, click on the employee and drag the name to destination. The job transfer will reflect on their schedule. The charge cost center will also reflect on their timecard.

The **Employee Pool** is a list of employees who are not scheduled to work in the selected time span and do not have pay codes in the selected time span. Their primary job or a job in their transfer set matches the selected job and selected location in the context. The Employee Pool includes all the people from the manager's organizational group. Hover your mouse over an employee name to see a tooltip with job and shift details, and rule violations, if any.

| - 16 · · ·                               |                                                                                           |                                                                                            |                                                              | View                                               |                                    |          |       |                   |   |
|------------------------------------------|-------------------------------------------------------------------------------------------|--------------------------------------------------------------------------------------------|--------------------------------------------------------------|----------------------------------------------------|------------------------------------|----------|-------|-------------------|---|
| Coverage                                 | Setting X                                                                                 |                                                                                            |                                                              |                                                    |                                    |          |       |                   |   |
| vailable Employe                         | ees [27]                                                                                  |                                                                                            | ×                                                            | Sachem                                             |                                    |          |       |                   | v |
| Name                                     |                                                                                           | Job                                                                                        | Schedule                                                     | 4                                                  | <b>√</b> 0                         | PLN 4    | SCH 0 | CEN 0             | - |
| Bermu                                    | dez, Caterina                                                                             | CSWLEAD                                                                                    | -                                                            |                                                    | Open Shift                         |          | CSW   | 7:00AM - 3:30[2]  | 1 |
| Cain, R                                  | Joosevelt D                                                                               | CSW                                                                                        |                                                              |                                                    |                                    |          | CSW   | 7:00AM - 11:00AM  |   |
| Febles,                                  | , Feliberto                                                                               | CSUS                                                                                       |                                                              |                                                    |                                    |          | CSW   | 11:30AM - 3:30PM  |   |
| Ferraro                                  | a, Patricia                                                                               | CSUS                                                                                       |                                                              |                                                    | Open Shift                         |          | CSW   | 7:00AM - 3:30[2]  | * |
| Ford, D                                  | amell H                                                                                   | CSWLEAD                                                                                    |                                                              |                                                    | Open Shift                         |          | CSW   | 7:00AM - 3:30[2]  | • |
| Gardne                                   | er, Leslie                                                                                | CSW                                                                                        |                                                              |                                                    | Open Shift                         |          | CSW   | 7:00AM - 3:30[2]  | • |
| Guerre                                   | ra, Jill E                                                                                | CSW                                                                                        |                                                              |                                                    | Open Shift                         |          | csw   | 2:45PM - 11:1[2]  | + |
| Guerre                                   | ra, Robin L                                                                               | CSWLEAD                                                                                    |                                                              | CMCU                                               |                                    |          |       |                   | v |
| Guzma                                    | an, Jorge J                                                                               | CSW                                                                                        |                                                              | <b>4</b> 1.1                                       | 5 🖌 0                              | PLN 1.15 | SCH 0 | CEN 0             | • |
| Jackm                                    | ian, Alyssa R                                                                             | CSW                                                                                        |                                                              |                                                    | Open Shift                         |          | AA    | 6:30AM - 3:00 [2] | • |
| ioslin.                                  | Montlick Eli                                                                              | DDDLAVE                                                                                    |                                                              |                                                    | Open Shift                         |          | AA    | 3:00PM - 5:00     | * |
| Jobs CS                                  | w x                                                                                       | Shifts C                                                                                   | overage Sett                                                 | ting 🗙                                             |                                    |          |       |                   |   |
| Jobs CS<br>Jackman<br>Primary<br>8/Manha | W X<br>n, Alyssa<br>job: ./DC<br>asset/CS                                                 | Shifts C<br>R<br>F-DCF9100<br>W                                                            | Coverage Sett                                                | tinq 🗙<br>istody/Buildi                            | ng                                 |          |       |                   |   |
| Jobs CS<br>Jackman<br>Primary<br>8/Manha | W X<br>n, Alyssa<br>job: ./DC<br>asset/CS<br>Jackm                                        | Shifts C<br>R<br>F-DCF9100<br>W<br>nan, Alyssa                                             | Coverage Sett<br>10/Solnit S/Cu<br>a R CSW                   | tina 🗙                                             | ng                                 |          |       |                   |   |
| Jobs CS<br>Jackman<br>Primary<br>8/Manha | W X<br>n, Alyssa<br>job: ./DC<br>asset/CS<br>Jackm<br>Kutne                               | Shifts C<br>R<br>F-DCF9100<br>W<br>nan, Alyssa<br>r, Deirdre A                             | overage Sett<br>0/Solnit S/Cu<br>a R CSW<br>CSWLEA           | tinq <b>x</b><br>istody/Buildi<br>AD 2:4           | ng<br>5PM - 1                      |          |       |                   |   |
| Jobs CS<br>Jackman<br>Primary<br>8/Manha | W x<br>n, Alyssa<br>job: ./DC<br>asset/CS<br>Jackm<br>Kutner<br>Kutner                    | Shifts C<br>R<br>F-DCF9100<br>W<br>nan, Alyssa<br>r, Deirdre A<br>r, Deirdre A             | overage Sett<br>0/Solnit S/Cu<br>a R CSW<br>CSWLEA<br>CSWLEA | ting <b>x</b><br>istody/Buildi<br>AD 2:4<br>AD 2:4 | ng<br>5PM - 1<br>5PM - 1           |          |       |                   |   |
| Jobs CS<br>Jackman<br>Primary<br>8/Manha | W x<br>n, Alyssa<br>job: ./DC<br>asset/CS<br>Jackm<br>Kutnei<br>Kutnei<br>Lunn,           | Shifts C<br>R<br>F-DCF9100<br>W<br>nan, Alyssa<br>r, Deirdre A<br>r, Deirdre A<br>Daniel C | a R CSW<br>CSWLEA<br>CSWLEA<br>CSW                           | ting x<br>stody/Buildi<br>AD 2:4<br>AD 2:4<br>Var  | ng<br>5PM - 1<br>5PM - 1<br>cation |          |       |                   |   |
| Jobs CS<br>Jackman<br>Primary<br>8/Manha | W x<br>n, Alyssa<br>ijob: ./DC<br>asset/CS<br>Jackm<br>Kutnei<br>Kutnei<br>Lunn,<br>Madoi | Shifts C<br>R<br>F-DCF9100<br>W<br>nan, Alyssa<br>r, Deirdre A<br>Daniel C<br>e, Suzann    | a R CSW<br>CSWLEA<br>CSWLEA<br>CSWLEA<br>CSWLEA              | AD 2:4<br>Vac                                      | ng<br>5PM - 1<br>5PM - 1<br>cation |          |       |                   |   |